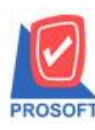

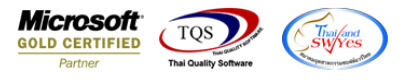

### ระบบ Purchase Order

# ฟอร์มใบสั่งซื้อสามารถ Design เพิ่มแสดง Column แขวงตำบล,เขตอำเภอ,จังหวัดและรหัสไปรษณีย์ได้

1.เข้าที่ระบบ Purchase Order > PO Data Entry > ใบสั่งซื้อ

| WINSpeed                                                                                                    |                       |                              |                 |                            |                    |                             |                                                  |                                                            |               |                             |
|----------------------------------------------------------------------------------------------------|-----------------------|------------------------------|-----------------|----------------------------|--------------------|-----------------------------|--------------------------------------------------|------------------------------------------------------------|---------------|-----------------------------|
| ມ\$ຍັກ ຫັວຂຢາງ ຈຳກັດ<br>⊡-⊇ Enterprise Manager<br>⊡-⊇ Accounts Payable<br>⊟-⊇ Accounts Receivable                                                             | PC                    | Purchase<br>  Order          | E.              |                            |                    |                             | Database :<br>Branch :<br>Login :<br>Version: 10 | dbWINS_Demo<br>สำนักงานใหญ่<br>admin<br>.0.1085 Build on 2 | Server        | : BALLEIIZ\SQL2008<br>18:30 |
| Cheque and Bank Financial Management General Ledger Inventory Control Control                                                                                 | ไมขอซื้อ              | <b>ไป</b><br>อนุมัติใบขอซื้อ | ร์<br>สำรวจราคา | ไปรียบเทียบ<br>ราคาซื้อ    | <b>ไ</b> ปซึ่งชื่อ | 2<br>อนุมัติใบซึ่งซื้อ      | 🛃<br>ใบรับสินค้า                                 | ชายเงินมัดจำ                                               | <b>ช้</b> อสด | ร้ายเงินมัดจำ<br>เครดิต     |
| Develop of clock Multicurrency Petry Cash Purchase Order Purchase Order PO Calendar PO Calendar PO Analysis Reports PO Analysis Reports PO History Statistics | <b>ช้</b> อเชื่อ<br>≣ | <b>ไป</b><br>ส่งกัน,ลดหนี้   | 2<br>เพิ่มหน้   | ส่งกัน, ออหนี้<br>(เงินสอ) | Landed Cost        | ไป<br>กำหนดวันจับ<br>สินค้า | PO<br>Export/Import                              |                                                            |               |                             |
| PO Forms Po Forms Sales Order Value Added Tax Consignment Messenger Management Inquiry                                                                        |                       |                              |                 |                            |                    |                             |                                                  |                                                            |               |                             |
| Ecompany Manager Campaign Module Customer Relationship Manage Job Cost                                                                                        |                       |                              |                 |                            |                    |                             |                                                  |                                                            |               |                             |

#### 2.เลือกเอกสาร Click > Print

| 📦 ใบสังชื่อ                                                                                     |                       |                                  |              |                         | <b>— —</b> X            |  |  |  |
|-------------------------------------------------------------------------------------------------|-----------------------|----------------------------------|--------------|-------------------------|-------------------------|--|--|--|
| รทัสสู้ขาย <u>ก-0001 <b>⊤</b></u> บริษัท แกรน อิ<br>ชื่อผู้ติดต่อ ดุณธนายุ                      | นเตอร์สเกล จำกู้<br>💌 | เจขที่เอกสาร<br>ต้องการภายใน(วัน | P06501-00002 | Purch<br>💰 วันที่เอกสาร | ase Order               |  |  |  |
| เลขที่ล้างลิง So No.                                                                            |                       | Approve PR.                      |              | -                       | 🗖 On Hold               |  |  |  |
| วันที่กำหนดส่ง เกรดิต (วัน) ขนส่งโ<br>31/01/2565 🐨 30                                           | ดย                    |                                  | ผู้ขอชื่อ    | มาย พีเส                | สังชื่อ<br>พล อันตร์ถาย |  |  |  |
| No. รหัสสินค้า ชื่อสินค้า                                                                       | คลัง ที่เกิ           | ้บ หน่วยนับ                      | จำนวน ร      | าดา/หน่วย ส่วนอด        | จำนวนเงิน               |  |  |  |
| 1 DM-001 ผลไม้<br>2                                                                             | 01 01                 | กิโลกรัพ                         | 400.00       | 25.00<br>.00            | 10,000.00<br>.00        |  |  |  |
| 3                                                                                               |                       |                                  | .00          | .00                     | .00                     |  |  |  |
| 5                                                                                               |                       |                                  | .00          | .00                     | .00.                    |  |  |  |
| 6                                                                                               |                       |                                  | .00          | .00                     | .00                     |  |  |  |
| 7                                                                                               |                       |                                  | .00          | .00                     | .00 •                   |  |  |  |
| 32 3 = 3 = 10,000.00<br>ส่วนจด<br>ฐานอาษี 7,500.00 อาษี (%) 7.00 525.00<br>รวมทั้งสิ้น 8,025.00 |                       |                                  |              |                         |                         |  |  |  |
| 😭 Detail 🛍 More 👌 Rate 🛜 Description                                                            |                       |                                  |              |                         |                         |  |  |  |
| Nev Save X Delete Find Delete                                                                   | Print 📭               | Close                            |              |                         |                         |  |  |  |

10

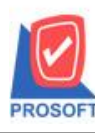

## บริษัท โปรซอฟท์ คอมเทค จำกัด

2571/1ซอฟท์แวร์รีสอร์ท ถนนรามคำแหงแขวงหัวหมากเขตบางกะปิกรุงเทพฯ 10240 โทรศัพท์: 0-2739-5900 (อัตโนมัติ) http://www.prosoft.co.th

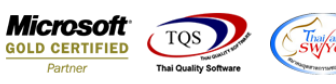

| 🔰 Sel | ect Form        |                                             | ×                                                 |
|-------|-----------------|---------------------------------------------|---------------------------------------------------|
| No. D | ชื่อ Form       | คำอริบาย                                    | Form Path                                         |
| 1 🗸   | dr_form_po      | ฟอร์มใบสิ่งซื้อ                             | C:\Program Files\Prosoft\WINSpeed\Forms\poform.pt |
| 2     | dr_form_po_pack | ฟอร์มไบสังชื่อ(สินค้าชุด)                   | C:\Program Files\Prosoft\WINSpeed\Forms\poform.pt |
| 3     | dr_form_po_desc | พ่อจิ้มใบสิ่งซื้อ(คำอธิบายสินค้า)           | C:\Program Files\Prosoft\WINSpeed\Forms\poform.pt |
| 4     | dr_form_po_all  | พ่อร์มใบสิ่งชื้อ(สินค้าชุด+ก่าอธิบายสินค้า) | C:\Program Files\Prosoft\WINSpeed\Forms\poform.pt |
| 5     | po_index        | test                                        | C:\Users\BaLLEii\Desktop\my_report_index.pbl      |
|       |                 |                                             |                                                   |
|       |                 |                                             | OK 🕅 Close                                        |
|       |                 |                                             |                                                   |

#### 3.Click Design

| - [ใบสังชื่อ]            |        |       |                     |       |          |                     |               |      |                      |       |        |                                         |       |           |       |       |          |       |            |         |       |     |              |      |           |         |    |
|--------------------------|--------|-------|---------------------|-------|----------|---------------------|---------------|------|----------------------|-------|--------|-----------------------------------------|-------|-----------|-------|-------|----------|-------|------------|---------|-------|-----|--------------|------|-----------|---------|----|
| Report Too               | ol Vie | ew 1  | Wind                | w     | Help     | .N                  | <b>L</b>      | 691  |                      | -     |        |                                         | -     |           | -     | -     |          | -     |            | Per     | in ni | 10  | nez 1        | _    | 7         | 100%    |    |
|                          | a v    |       | <b>N</b>            |       | <b>X</b> | <b>\$</b>           | 500           | Ŧ    |                      | Ф     |        | \$                                      | •     | 51        | 1     |       | 00       |       | ×          | Hes     | ize:  | 110 | J% .         | -    | 2.00m     | 100%    | 2. |
|                          |        |       |                     |       |          |                     |               |      |                      |       |        |                                         |       |           |       |       |          |       |            |         |       |     |              |      |           | ¥.      | _  |
| DEMO                     |        |       |                     |       |          |                     |               |      |                      | Y     | ×      | -                                       | 2.0   | 328       | 2     |       |          |       |            |         |       |     |              |      |           | ทนา เ   | /1 |
| 11911 0 1901 0 11 0 1101 |        |       |                     |       |          |                     |               |      |                      |       |        |                                         |       |           |       |       |          |       |            |         |       |     |              |      |           |         |    |
|                          |        |       |                     | 2     | 571/1    | ¥.571               | <i>เ</i> ค่ำแ | H9 7 | 5 <mark>ถ.ร</mark> า | มคำเ  | 1114 1 | 1341                                    | ส้วหา | มาก เข    | ตบา   | งกะปี | กรุง     | เทพ   | 1 102      | 40      |       |     |              |      |           |         |    |
|                          |        |       |                     | โทร.  | 0-273    | 9-59                | 00            | โทรส | 15 0-2               | 739-  | 5910   | เลข                                     | ประ   | จำทั่วผู้ | เสียร | าษือ  | ากร 1    | 2345  | 6789       | 0123    |       |     |              |      |           |         |    |
|                          |        |       |                     |       |          |                     |               |      |                      |       | 9.1    |                                         | 2     |           |       |       |          | ~     | <u>(</u>   |         |       | _   |              |      |           |         | _  |
|                          |        |       |                     |       |          |                     |               |      |                      |       | 1 LI   | 119                                     | 00    |           |       |       |          |       | เลขา่      | ที่เอกส | ns    | P   | PO6501-00002 |      |           |         |    |
| รหัสผู้ขาย               | f)-0   | 001   |                     |       | ชื่อผู้  | ติดต่อ              | ,             | คุณร | นายุ                 |       |        |                                         |       |           |       |       |          |       | วันที่     | เอกส    | 15    | 3   | 1/01/2       | 2565 | 5         |         |    |
| ชื่อผู้ขาย               | บริบ   | ັກ ແກ | รน อิน              | แตอร์ | สเกล     | <mark>จำกั</mark> ค | 1             |      |                      |       |        | เลขที่อนุมัติขอซื้อ วันที่อนุมัติขอซื้อ |       |           |       |       |          |       |            | ٦       |       |     |              |      |           |         |    |
| ที่อยู่                  | 200    | 32 1  | .ทีบูลเ             | วสน์  | ถ.สุขุม  | 31175               | 5             |      |                      |       |        | วันที่กำหนดส่ง 31/01/2565               |       |           |       |       |          |       |            |         |       |     |              |      |           |         |    |
|                          | 11913  | 1115z | โขนงเ               | หนือ  | เขตวัส   | เมาก                | ทม.           | 1011 | 0                    |       |        | จำ                                      | านวน  | เว้นเคร   | เดิต  |       | 30 J     | ч     |            |         |       |     |              |      |           |         |    |
| 8                        | โทร    | 0-23  | <mark>91-</mark> 30 | 30    |          | Ĩnse                | rns (         | -238 | 2-168                | 7     |        | 14                                      | อนไ   | บการช่    | 152   |       | າງຸດວັນ  | า มีอ | ศุกร์      |         |       |     |              |      |           |         |    |
| รหัสสิ                   | นค้า   |       |                     |       | รายเ     | าร                  |               |      |                      | ชื่อท | างการ  | ตลาด                                    | a     | จ่าน      | เวน   | หน    | หน่วยนับ |       | ราคา/หน่วย |         | U     | â   | ส่วนลด       | ด    | จำนวนเงิน |         |    |
| DM-001                   |        | 24    | ลไม้                |       |          |                     |               |      |                      |       |        |                                         |       | 4         | 00.00 | ก้    | โลกรั    | ม     |            | 25      | 5.00  | )   |              |      | 10        | 0,000.0 | 0  |
|                          |        |       |                     |       |          |                     |               |      |                      |       |        |                                         |       |           |       |       |          |       |            |         |       |     |              |      |           |         |    |
|                          |        |       |                     |       |          |                     |               |      |                      |       |        |                                         |       |           |       |       |          |       |            |         |       |     |              |      |           |         |    |
|                          |        |       |                     |       |          |                     |               |      |                      |       |        |                                         |       |           |       |       |          |       |            |         |       |     |              |      |           |         |    |
|                          |        |       |                     |       |          |                     |               |      |                      |       |        |                                         |       |           |       |       |          |       |            |         |       |     |              |      |           |         |    |

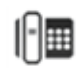

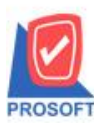

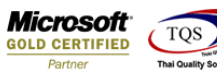

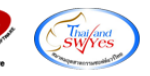

4.เลือก Add... > Column

| .1         | ·                   |                 |                 |            | **       | 11 14                            | * III                                   |                             |             | Hesize: 100  | 10 V L     | 00m: 100% 💌 |  |
|------------|---------------------|-----------------|-----------------|------------|----------|----------------------------------|-----------------------------------------|-----------------------------|-------------|--------------|------------|-------------|--|
|            | 1                   |                 |                 | duulaud    |          | 10<br>10                         | 11                                      | 12                          | 14          | 1.15         |            | 19          |  |
| DEMO       |                     |                 |                 | บ          | เริษัท   | ตัวอ                             | ย่าง                                    | จำกัด                       |             |              |            | หน้า เ/     |  |
|            |                     | 2571/1          | ช.รามคำแ        | เหง 75 ถ.: | รามคำแห  | เง แขวง                          | งหัวหร                                  | มาก เขตบาง                  | เกะปี กรงเท | ₩¶ 10240     |            |             |  |
| £          |                     | 145 0.273       | 0.5000          | ໂທຣສາຣ ແ   | 2720.50  | 10 18                            | aialsea                                 | ล้าต้ายใสียอ                | ามีอาคร เว  | 4567900100   |            |             |  |
|            |                     | 114. 0-272      | 9-3900          |            | -2/39-39 | 10 50                            | 2                                       | n in adressoa               | 1801113 12. | 9430/030123  |            |             |  |
|            |                     |                 |                 |            | 1        | บสัง                             | ซือ                                     |                             |             | เลขที่เอกสาร | PO6501-0   | 0002        |  |
|            | 1                   | 4 -             |                 |            |          |                                  |                                         |                             |             |              |            |             |  |
| รหัสผู้ขาย | fi-0001             | ชื่อผู้         | คิดต่อ          | คุณธนายุ   | 6        |                                  |                                         |                             |             | วนทเอกสาร    | 51/01/2000 |             |  |
| ชื่อผู้งาย | บริษัท แกรน         | อินเตอร์สเกล    | จำกัด           |            |          |                                  | เลขที่อนุมัติขอซื้อ วันที่อนุมัติขอซื้อ |                             |             |              |            |             |  |
| ที่อยู่    | 200/32 V.NJ         | ุลเวคน์ ถ.สุขุม | <b>3</b> n75    |            |          | วันที่กำหนดส่ง 31/01/2565        |                                         |                             |             |              |            |             |  |
|            | แขวงพระ โขน         | เงเหนือ เขตวัล  | นา กทม.         | 10110      |          | จำนวนวันเครลิต 30 วัน            |                                         |                             |             |              |            |             |  |
|            | <b>Ins.</b> 0-2391- | 3030            | <b>โทรสาร</b> ( | 0-2382-16  | 587      | เงื้อนไขการขำระ ทุกวัน พุธ คุกร้ |                                         |                             |             |              |            |             |  |
| รหัสสิน    | เค้า                | \$18f           | กร              |            | ชื่อทาง  | การตล                            | าด                                      | จำนวน                       | หน่วยนับ    | ราคา/หน่วย   | ส่วนลด     | จำนวนเงิน   |  |
| DM-001     | ผลไว                | ĭ               |                 |            |          | Ir                               | nsert r                                 | ow                          | ารัม        | 25.00        |            | 10,000.00   |  |
|            |                     |                 |                 |            | - T      | A                                | dd                                      |                             | •           | Add Table    |            |             |  |
|            |                     |                 |                 |            |          | E                                | dit                                     |                             |             | Text         |            |             |  |
|            |                     |                 |                 |            |          | D                                | elete                                   |                             |             | Line         |            |             |  |
|            |                     |                 |                 | n          | esian)   | Report                           |                                         | Compute                     |             |              |            |             |  |
|            |                     |                 |                 |            |          | Ŭ                                | -cargin                                 | nepole                      |             | Column       |            |             |  |
|            |                     |                 | A               | lign C     | bject    | F .                              | Picture < Signa                         | ure <signature></signature> |             |              |            |             |  |

5.เพิ่ม Column Design ดังนี้

5.1.District :: แขวง/ตำบล

5.2.Amphur :: เขต/อำเภอ

5.3.Province :: จังหวัด

5.4.PostCode :: รหัสไปรษณีย์

| Select Column               | X                                                                                                    |
|-----------------------------|----------------------------------------------------------------------------------------------------|
| เรือก Column 🤇 district : ! | •                                                                                                    |
| Band header                 | ชื่อ mycolumn_1<br>Tag  <br>รูงปแบบ [general]<br>อักษร AngsanaUPC (TrueType) v 11<br>Bold //a/ic Underline<br>ฟิ Text ซีพัน |
| OK It Close                 | 🥅 พื้นหลังโปร่งใส (Transparent)                                                                                             |

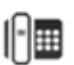

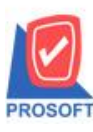

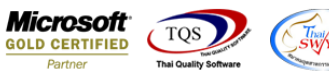

## 6.Click > Exit Design Mode เพื่อออกจาก Mode Design

| ■ A \             | * 🛱 🛃 🔞                     | ) 🖉 📓 👪 🛱            | #1 # [#]          | <b>⊕ ₽</b>                | 5              |              | Resize: 100  | % 🔻 Zo                | oom: 100% 💌 |  |  |  |
|-------------------|-----------------------------|----------------------|-------------------|---------------------------|----------------|--------------|--------------|-----------------------|-------------|--|--|--|
| 1                 | 1 <sup>3</sup> <sup>4</sup> |                      | 8                 |                           | 12             |              | L.15         | 17 18                 |             |  |  |  |
| DEMO              |                             |                      | บริษัท ตัว        | อย่าง                     | จำกัด          |              |              |                       |             |  |  |  |
| 5                 | *                           | 2571/1 ช.รามคำแหง    | 175 ถ.รามคำแหง แจ | บวงหัวหร                  | มาก เขตบางก    | าะปี กรุงเทร | W9 10240     |                       |             |  |  |  |
| r.                |                             | ทร. 0-2739-5900 โท   | รสาร 0-2739-5910  | เลขประ                    | จำตัวผู้เสียภา | มีอากร 123   | 4567890123   |                       |             |  |  |  |
|                   |                             |                      |                   | - A                       | u.             |              |              |                       |             |  |  |  |
|                   |                             |                      | เบล               | 1980                      |                |              | เลขที่เอกสาร | PO6501-0              | 0002        |  |  |  |
| รหัสผู้ขาย        | fl-0001                     | ชื่อผู้ติดต่อ กุ     | ณธนายุ            |                           |                | Ĵ            | วันที่เอกสาร | 31/01/256             | 5           |  |  |  |
| ชื่อผู้ขาย        | บริษัท แกรน อินเ            | ตอร์สเกล จำกัด       |                   | เลขที่ส                   | หมัดิขอชื่อ    |              | วันร์        | <b>่อนุมัติขอ</b> ชื่ | มัติขอซื้อ  |  |  |  |
| ที่อยู่           | 200/32 ช.พิบูลเว            | คน์ ถ.สุขุมวิท75     | 5                 | วันที่กำหนดส่ง 31/01/2565 |                |              |              |                       |             |  |  |  |
|                   | แขวงพระ โขนงเห              | นือ เขตวัฒนา กทม. เอ | 110               | จำนวนวันเครลิต 30 วัน     |                |              |              |                       |             |  |  |  |
|                   | <b>Îns.</b> 0-2391-303      | 0 <b>โทรสาร</b> 0-2  | 382-1687          | เงื่อนไ                   | ขการชำระ       | ทุกวัน ทุ    | ุร คุกร์     |                       |             |  |  |  |
| รพัสสินด้า รายการ |                             | รายการ               | ชื่อทางการเ       | กลาด                      | จ่านวน         | หน่วยนับ     | ราคา/หน่วย   | ส่วนลด                | จ่านวนเงิน  |  |  |  |
| รหัสสิน           | DM-001 ผลไม้                |                      |                   |                           |                | 1228 (80)    |              |                       |             |  |  |  |

7.ทำการ Save form โดยเข้าไปที่ Tool > Save As Report...

| 👌 - [ใบสังชื่อ] | - [ใบสังชื่อ]      |                                                           |           |         |                |          |           |                         |                           |              |  |  |
|-----------------|--------------------|-----------------------------------------------------------|-----------|---------|----------------|----------|-----------|-------------------------|---------------------------|--------------|--|--|
| 🔝 Report 🛛 Too  | l View Window Help |                                                           |           |         |                |          |           |                         |                           |              |  |  |
| 🔍 🔬 🚄           | Sort               | = I I                                                     | 🛃 😰 I     | k 🌣     | ¢ 🖓 '          | 2 =      |           | 🗙 Resize:               | 100% 💌                    | Zoom: 100% 💌 |  |  |
|                 | Filter             |                                                           |           |         |                |          |           |                         |                           |              |  |  |
|                 | Save As            |                                                           |           |         |                |          |           |                         |                           | หน้ามาม      |  |  |
| DEM             | Save As Report     |                                                           | มสินัท 2  | ม้าอย่า | າງຄຳຄັດ        |          |           |                         |                           |              |  |  |
|                 | Save Report        |                                                           |           |         |                |          |           |                         |                           |              |  |  |
|                 | Manage Report      | คำแหง 75 ถ.รามคำแหง แขวงหัวหมาก เขตบางกะปิ กรุงเทพฯ 10240 |           |         |                |          |           |                         |                           |              |  |  |
|                 | Save As Excel      | วo โทรสาร                                                 | 0-2739-59 | เอ เลขป | ประจำตัวผู้เล่ | ใยภาษีอา | ากร 123   | 4567890123              |                           |              |  |  |
|                 | Excel              | <u>ในชั่นสื้อ</u>                                         |           |         |                |          |           |                         |                           |              |  |  |
|                 | Export !           |                                                           | เบสงชอ    |         |                |          |           | เลขที่เอกสาร            | เลขที่เอกสาร PO6501-00002 |              |  |  |
| รหัสผู้ขา       | Import !           | คุณรนา                                                    | เย        |         |                |          |           | วันที่เอกสาร 31/01/2565 |                           |              |  |  |
| ชื่อผู้งาย      | Font               |                                                           |           | [เลง    | ขที่อนุมัติขอ  |          |           | วันที่อนุมัติขอซื้อ     |                           |              |  |  |
| ที่อยู่         | Design             |                                                           |           | วัน     | เที่กำหนดส่ง   |          | 31/01/25  | 2565                    |                           |              |  |  |
|                 | Select Column      | ทม. 10110                                                 |           | จำร     | นวนวันเครดิ    | ด :      | 30 วัน    |                         |                           |              |  |  |
|                 | Hide Report Header | ns 0-2382-                                                | 1687      | เรื่อ   | อนไขการข่า     | it 1     | ทุกวัน พุ | ឃុន ក្មូកទ័             |                           |              |  |  |
| 51              | Calculator         |                                                           | ชื่อทางก  | การตลาด | จำนว           | น หน่    | ่วยนับ    | รากา/หน่วย              | ส่วนลด                    | จำนวนเงิน    |  |  |
| DM-001          | ผลไม้              |                                                           |           |         | 40             | 0.00 กิโ | โลกรัม    | 25.00                   |                           | 10,000.00    |  |  |
|                 |                    |                                                           |           |         |                |          |           |                         |                           |              |  |  |
|                 |                    |                                                           |           |         |                |          |           |                         |                           |              |  |  |

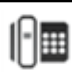

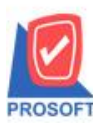

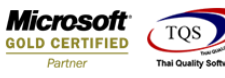

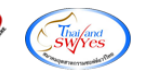

8.Click เลือกรายการ my\_report.pbl กำหนด Report name (กรอกชื่อเป็นภาษาอังกฤษเท่านั้น) Click > OK

| Save Report                                          |      |  |  |  |  |  |  |  |  |
|------------------------------------------------------|------|--|--|--|--|--|--|--|--|
| C:\Program Files (x86)\Prosoft\WINSpeed\User_report\ |      |  |  |  |  |  |  |  |  |
| 2. The report pbl                                    |      |  |  |  |  |  |  |  |  |
| Create New Library 3. Report name                    | newl |  |  |  |  |  |  |  |  |
| Name III III                                         |      |  |  |  |  |  |  |  |  |
| 4.<br>♥ OK II+Close                                  |      |  |  |  |  |  |  |  |  |

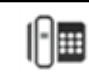